# **Clearing your Cache**

# What Browser are you using?

<u>Microsoft Edge</u>

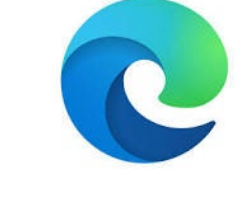

<u>Google Chrome</u>

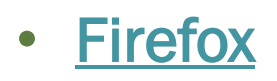

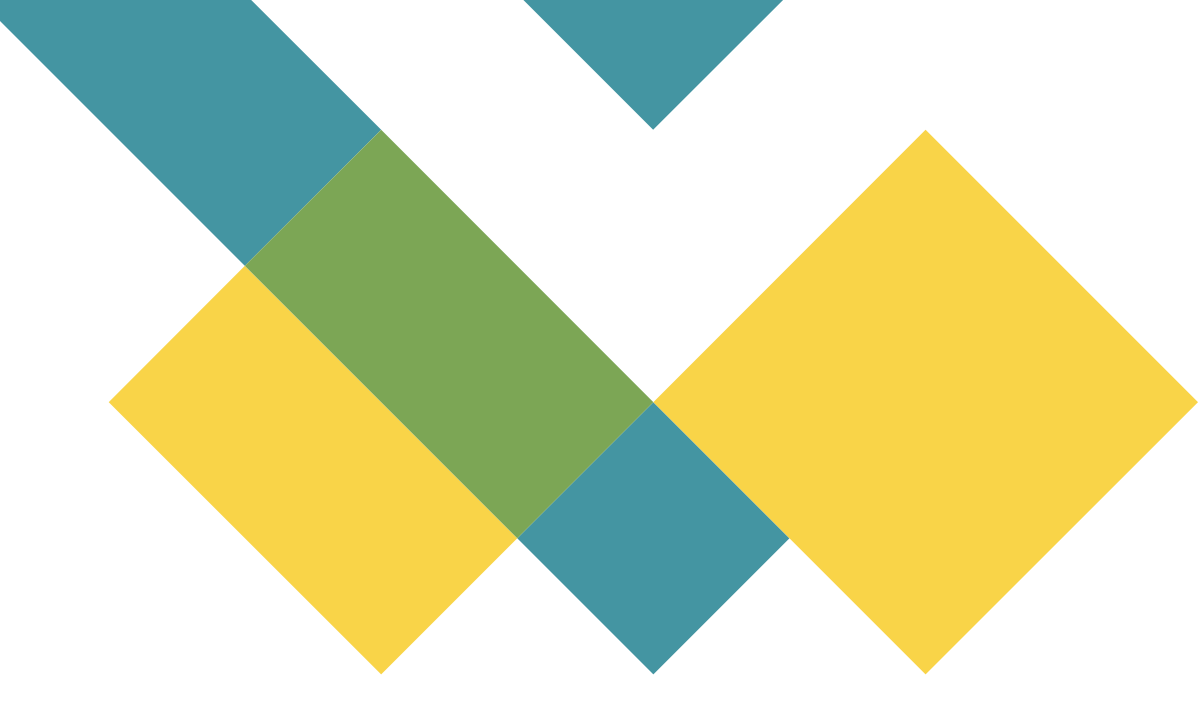

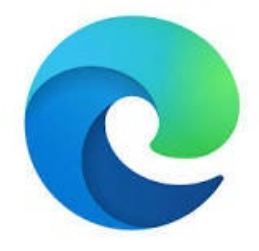

#### **Microsoft Edge**

On your keyboard press and hold CTRL, SHIFT & DELETE

Change the 'Time Range' to All Time

The only thing we want selected is 'Cached images and files'

Click 'Clear now'

Recommended restarting your web browser after you do this

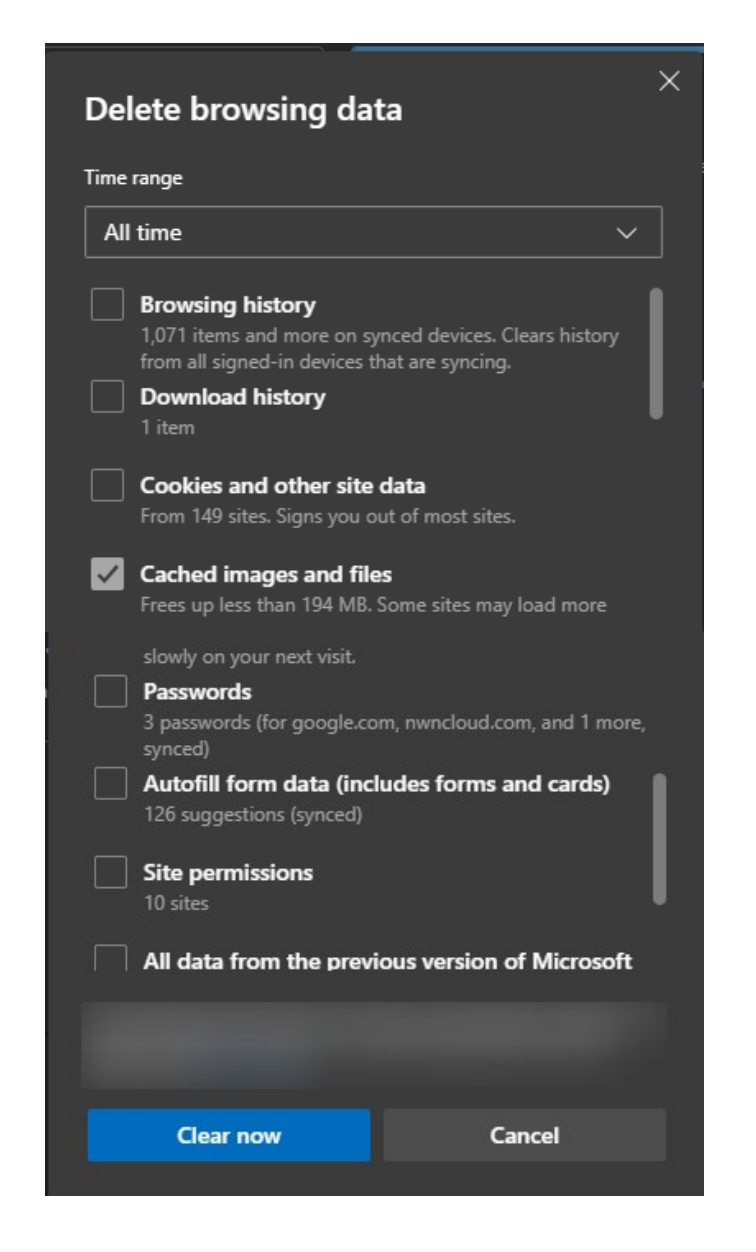

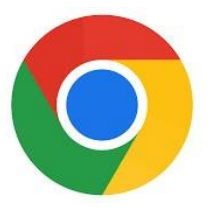

## **Google Chrome**

On your keyboard press and hold CTRL, SHIFT & DELETE

Change the 'Time Range' to All Time

The only thing we want selected is 'Cached images and files'

Click 'Delete data'

Recommended restarting your web browser after you do this

| Delete browsing data                                             |                                                          |                                        |  |
|------------------------------------------------------------------|----------------------------------------------------------|----------------------------------------|--|
|                                                                  | Basic                                                    | Advanced                               |  |
| Time rai                                                         | nge 🛛 All time                                           | -                                      |  |
| Browsing history<br>Deletes history, including in the search box |                                                          |                                        |  |
|                                                                  | ookies and other site data<br>igns you out of most sites |                                        |  |
| C<br>Fi                                                          | ached images and files<br>rees up 319 MB. Some sites ma  | y load more slowly on your next visit. |  |
|                                                                  |                                                          |                                        |  |
|                                                                  |                                                          |                                        |  |
|                                                                  |                                                          | Cancel Delete data                     |  |

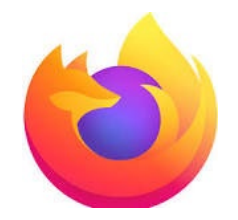

## Firefox

On your keyboard press and hold CTRL, SHIFT & DELETE

Change the 'Time range to clear:' to Everything

The only thing we want selected is 'Cache'

Click 'Clear Now'

Recommended restarting your web browser after you do this

| Clear All History                                                    |                               |  |  |
|----------------------------------------------------------------------|-------------------------------|--|--|
| Time range to clear: Everything                                      | ~                             |  |  |
| All selected items will be cleared.<br>This action cannot be undone. |                               |  |  |
| History                                                              |                               |  |  |
| Browsing & download history Cookies                                  |                               |  |  |
| Active <u>l</u> ogins                                                | <mark>√</mark> C <u>a</u> che |  |  |
| Eorm & search history                                                |                               |  |  |
| Data                                                                 |                               |  |  |
| Site settings                                                        | Offline website data          |  |  |
|                                                                      | Clear Now Cancel              |  |  |